#### ×

# Inserir Situação Especial de Faturamento

Esta opção do sistema conclui o processo de inserção da situação especial de faturamento de um imóvel, ou de um conjunto de imóveis. A funcionalidade pode ser acessada através do caminho GSAN > Faturamento > Informar Situação Especial de Faturamento > Inserir Situação Especial de Faturamento.

Feito isso, o sistema exibe duas telas: a primeira imediatamente a seguir; a segunda, com campos diversos, para a **MANAM**.

#### Observação

Informamos que os dados exibidos nas telas a seguir são fictícios, e não retratam informações de clientes.

Base de Conhecimento de Gestão Comercial de Saneamento - https://www.gsan.com.br/

| Inserir Situa                                                                              | ção Especia | al de Fatu        | ırame          | nto     |          |           |           |                |
|--------------------------------------------------------------------------------------------|-------------|-------------------|----------------|---------|----------|-----------|-----------|----------------|
| Para inserir a situação especial de faturamento do(s) imóvel(is), informe os dados abaixo: |             |                   |                |         |          |           |           |                |
| Parâmetros Informados                                                                      |             |                   |                |         |          |           |           |                |
| Matrícula:                                                                                 | 8000018     |                   |                |         |          |           |           |                |
|                                                                                            | Localidade  | Setor             | (              | Quadra  | Lote     | Sublote   |           |                |
| Inscrição Inicial:                                                                         |             |                   |                |         |          |           |           |                |
| Inscrição Final:                                                                           |             |                   |                |         |          |           |           |                |
|                                                                                            | Código      | Sequenc           | ial            |         |          |           |           |                |
| Rota Inicial:                                                                              |             |                   |                |         |          |           |           |                |
| Rota Final:                                                                                |             |                   |                |         |          |           |           |                |
| Quantidade de imóveis que serão atualizados:                                               |             |                   |                |         |          |           |           |                |
| Consumo Não Meo                                                                            | dido        |                   | m <sup>3</sup> | Consur  | no Medid | 0         |           | m <sup>3</sup> |
| Volume Não Medid                                                                           | lo          |                   | m <sup>3</sup> | Volume  | Medido   |           |           | m <sup>3</sup> |
| Motivo da Sit. Espe<br>Fat.:*                                                              | ecial de    |                   |                |         |          |           |           | T              |
| Referência do Fat.                                                                         | Inicial:*   | n                 | nm/aaa         | а       |          |           |           |                |
| Referência do Fat.                                                                         | Final:*     | n                 | nm/aaa         | а       |          |           |           |                |
|                                                                                            | Te          | ste               |                |         |          |           |           |                |
| Observação:                                                                                |             |                   |                |         |          |           | 1         |                |
|                                                                                            | 5/9         | 5<br>omnos obrigu | atórias        |         |          |           |           |                |
| Voltar                                                                                     | - Ci        | ampos obriga      | atorios        |         |          |           |           | Concluir       |
|                                                                                            |             |                   |                | Versão: | Corretiv | a (Online | ) 30/05/2 | 017 - 10:46:10 |

A funcionalidade **Informar Situação Especial Faturamento** possibilita ao usuário escolher imóveis para desconsiderar o Alto Consumo e o Estouro de Consumo em um determinado período. O sistema apresentará na lista de Tipo da Situação Especial de Faturamento uma nova situação Desconsiderar AC e EC (Para identificar qual tipo de Situação Especial de Faturamento que irá desconsiderar AC e EC, o sistema será parametrizado). Caso o imóvel esteja com essa situação especial e com a anormalidade de consumo (AC ou EC) será cobrado o consumo real correspondente à diferença das leituras.

O novo parâmetro que identifica qual situação especial de faturamento não deve considerar estouro de consumo e alto consumo, será inserido no arquivo de envio de impressão simultânea de

contas. Preencha os campos que julgar necessários e clique em **Concluir**. Para detalhes sobre o preenchimento dos campos clique **AQUI**.

### Tela de Sucesso

A tela de sucesso será apresentada após clicar no botão **Concluir** e você confirmar a operação, clicando no botão OK, do diálogo que é apresentado pelo sistema, solicitando a confirmação da inserção da situação especial de faturamento para os imóveis selecionados. Veja, abaixo, um exemplo do diálogo de confirmação:

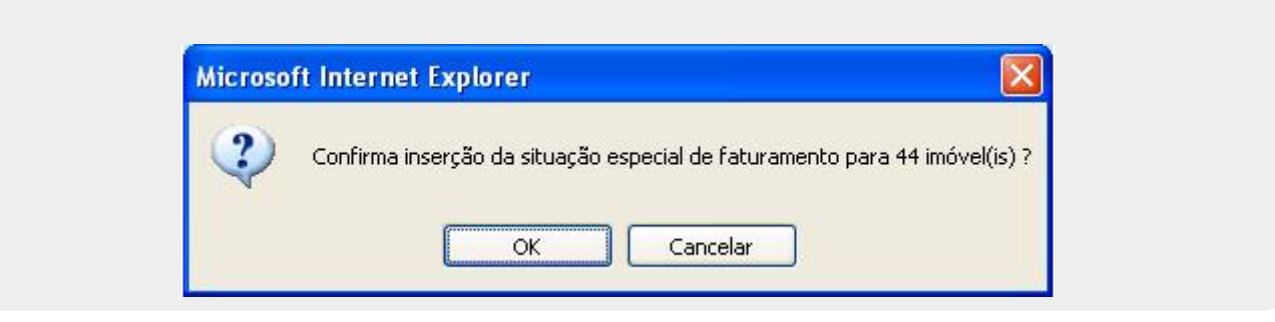

O sistema apresentará a mensagem abaixo após a confirmação da operação, e quando a inserção da situação especial de faturamento do(s) imóvel(eis) selecionado(s) tiver(em) sido realizada(s) com sucesso.

(quantidade de imóveis atualizados) imóvel(is) inseridos(s) da situação especial de faturamento com sucesso.

O sistema apresentará duas opções após a conclusão da operação de inserção da situação especial de faturamento.

Escolha a opção desejada clicando em algum dos links existentes na tela de sucesso:

Menu Principal - Para voltar à tela principal do sistema.

Realizar outra Manutenção de Situação Especial de Faturamento - Para ativar, novamente, a opção Informar Situação Especial de Faturamento.

### Tela Inserir Situação Especial de Faturamento - Manam

Para a **MANAM**, a tela que conclui o processo de inserção da situação especial de faturamento de um imóvel, ou de um conjunto de imóveis, possui campos diferentes:

| Tipo da Situação Especial de<br>Faturamento:*       |                    | FATURAR EXCEDENTE    |                 |            |           |      |             |  |
|-----------------------------------------------------|--------------------|----------------------|-----------------|------------|-----------|------|-------------|--|
| Motivo da Situação Especial<br>de Faturamento:*     |                    | ESTIMATIVA FIXA      |                 |            |           |      |             |  |
| Mês e Ano de Referência do<br>Faturamento Inicial:* |                    |                      | 08/2017 mm/aaaa |            |           |      |             |  |
| Mês e Ano de Referência do<br>Faturamento Final:*   |                    | 08/2017 mm/aaaa      |                 |            |           |      |             |  |
| Volum                                               | e:                 |                      | 10              |            |           |      |             |  |
| Percei                                              | ntual de Esç       | joto:                | 5               |            |           |      |             |  |
|                                                     |                    |                      |                 |            |           | Inse | erir Manter |  |
| Imóve                                               | is Seleciona       | ados*                |                 |            |           |      |             |  |
| х                                                   | Matrícula          | Tipo                 | Motivo          | Ref.Inicia | Ref.Final | m³   | %           |  |
| 1 🚫                                                 | 530451             | FATURAR<br>EXCEDENTE | ESTIMATIVA FIXA | 08/2017    | 08/2017   | 10   | 5           |  |
|                                                     |                    |                      |                 |            | 00/2011   | 10   | Ľ.          |  |
|                                                     |                    |                      |                 |            | 00/2011   | 10   |             |  |
|                                                     |                    |                      |                 |            | 00/2011   |      | Ľ           |  |
|                                                     |                    |                      |                 |            | 00/2011   |      |             |  |
| Cam                                                 | pos obrigató       | rios                 |                 |            | 00/2011   |      |             |  |
| * Cam<br>Volta                                      | pos obrigatói<br>r | rios                 |                 |            | 00/2011   |      | Concluir    |  |
| <sup>•</sup> Cam<br>Volta                           | pos obrigatói<br>r | rios                 |                 |            | 00/2011   |      | Concluir    |  |
| Cam<br>Volta                                        | pos obrigató<br>r  | rios                 |                 |            | 00/2011   |      | Concluir    |  |

Acima, informe os campos obrigatórios (sinalizados na tela por um asterisco vermelho) e clique em

Inserir . Feito isso, o sistema acessa a funcionalidade **Pesquisar imóvel para inserir a** situação especial de faturamento. Para detalhes sobre o preenchimento dos campos clique AQUI.

Após selecionar o imóvel, o quadro **Imóveis Selecionados** é preenchido com os dados dos imóveis. Clique em **Concluir** para finalizar a operação.

**Atenção**: o **Mês e Ano de Referência do Faturamento Final** não pode ser maior que a quantidade de meses da data corrente, definida em parâmetro. Após a conclusão do processo, o sistema envia um e-mail para o faturamento, com a relação dos imóveis a sair a X dias (definidos conforme parâmetro). A parametrização do período máximo da exceção de **Cobrança** deve ser realizado no nível do motivo da exceção de Faturamento. O sistema permite ainda a inclusão de um novo registro de exceção para um imóvel que possua exceção vigente, mas não permite períodos de exceção simultâneos.

#### 04/09/2025 21:52

# Preenchimento dos Campos Tela Inserir Situação Especial de Faturamento - Manam

| Campo                                                                                     | Preenchimento dos Campos                                                                                                    |  |  |
|-------------------------------------------------------------------------------------------|----------------------------------------------------------------------------------------------------|--|--|
| Tipo da Situação Especial<br>de Faturamento                                               | Campo obrigatório - Selecione o tipo da situação especial de faturamento, na lista que é apresentada ao lado do campo.                                                                                                    |  |  |
| Motivo da Situação<br>Especial de Faturamento                                             | Campo obrigatório - Selecione o motivo da situação especial de<br>faturamento, na lista que é apresentada ao lado do campo.                                                                                                    |  |  |
| Mês e Ano de Referência do<br>Faturamento Inicial                                         | Campo obrigatório - Informe o mês e o ano de faturamento que será<br>utilizado como marco inicial do faturamento com situação especial.<br>O formato do campo é MM/AAAA, onde MM corresponde ao mês e<br>AAAA ao ano.<br>O mês e o ano devem ser informados com os zeros a esquerda,<br>quando houver.<br>Não precisa se preocupar com a barra de separação entre o mês e o<br>ano, porque o sistema se encarrega de colocá-la, automaticamente,<br>durante o processo de digitação do campo.<br>Este campo deve ser ser maior, ou igual, ao mês e ano de<br>faturamento do grupo ao qual os imóveis pertencem. |  |  |
| Mês e Ano de Referência do<br>Faturamento Final                                           | Campo obrigatório - Informe o mês e o ano de faturamento que será<br>utilizado como marco final do faturamento com situação especial.<br>O formato do campo é MM/AAAA, onde MM corresponde ao mês e<br>AAAA ao ano.<br>O mês e o ano devem ser informados com os zeros a esquerda,<br>quando houver.<br>Não precisa se preocupar com a barra de separação entre o mês e o<br>ano, porque o sistema se encarrega de colocá-la, automaticamente,<br>durante o processo de digitação do campo.<br>Este campo deve ser ser maior, ou igual, ao campo do mês e ano de<br>referência do faturamento inicial.          |  |  |
| Volume                                                                                    | Informe o volume da situação especial com até seis dígitos.                                                                                                    |  |  |
| Percentual de Esgoto Informe o percentual de esgoto com até cinco dígitos e dua decimais. |                                                                                                    |  |  |
| Imóveis Selecionados                                                                      | Campos preenchidos automaticamente mediante o botão Inserir                                                                                                    |  |  |

## **Preenchimento dos Campos**

Esta tela é dividida em duas partes. Uma que não tem nenhum campo para ser preenchido, apenas apresenta os campos informados na tela anterior para consulta e confirmação pelo usuário. E outra parte, onde você deverá informar os dados da situação especial de faturamento.

### Parte da tela que apresenta as informações fornecidas na tela anterior

Os Parâmetros Informados na tela anterior:

Matrícula do imóvel, ou

Intervalo de inscrição (inicial e final), composto pela Localidade, Setor Comercial, Quadra, Lote e Sublote;

Quantidade de imóveis que serão atualizados

### Parte da tela para informação dos dados da situação especial de faturamento

| Campo                                             | Preenchimento dos Campos                                                                                                    |
|---------------------------------------------------|----------------------------------------------------------------------------------------------------|
| Tipo da Situação Especial<br>de Faturamento       | Campo obrigatório - Selecione o tipo da situação especial de<br>faturamento, na lista que é apresentada ao lado do campo.                                                                                                    |
| Motivo da Situação<br>Especial de Faturamento     | Campo obrigatório - Selecione o motivo da situação especial de faturamento, na lista que é apresentada ao lado do campo.                                                                                                    |
| Mês e Ano de Referência<br>do Faturamento Inicial | Campo obrigatório - Informe o mês e o ano de faturamento que será<br>utilizado como marco inicial do faturamento com situação especial.<br>O formato do campo é MM/AAAA, onde MM corresponde ao mês e<br>AAAA ao ano.<br>O mês e o ano devem ser informados com os zeros a esquerda,<br>quando houver.<br>Não precisa se preocupar com a barra de separação entre o mês e o<br>ano, porque o sistema se encarrega de colocá-la, automaticamente,<br>durante o processo de digitação do campo.<br>Este campo deve ser ser maior, ou igual, ao mês e ano de faturamento<br>do grupo ao qual os imóveis pertencem. |
| Mês e Ano de Referência<br>do Faturamento Final   | Campo obrigatório - Informe o mês e o ano de faturamento que será<br>utilizado como marco final do faturamento com situação especial.<br>O formato do campo é MM/AAAA, onde MM corresponde ao mês e<br>AAAA ao ano.<br>O mês e o ano devem ser informados com os zeros a esquerda,<br>quando houver.<br>Não precisa se preocupar com a barra de separação entre o mês e o<br>ano, porque o sistema se encarrega de colocá-la, automaticamente,<br>durante o processo de digitação do campo.<br>Este campo deve ser ser maior, ou igual, ao campo do mês e ano de<br>referência do faturamento inicial.          |
| Observação                                        | Campo de preenchimento livre, com até noventa e cinco caracteres,<br>para informações complementares sobre a inserção da situação<br>especial.                                                                                                    |

# Funcionalidade dos Botões

| Botão    | Descrição da Funcionalidade                                                                                                    |
|----------|----------------------------------------------------------------------------------------------------|
| Voltar   | Este botão, ao ser acionado, fará com que o sistema volte para a tela anterior.                                                               |
| Concluir | Utilize este botão para solicitar ao sistema a efetivação da inserção da situação especial de faturamento para o(s) imóvel(eis) selecionados. |

## Referências

#### Inserir Situação Especial de Faturamento

### **Termos Principais**

#### Faturamento

Clique aqui para retornar ao Menu Principal do GSAN

From: https://www.gsan.com.br/ - Base de Conhecimento de Gestão Comercial de Saneamento

Permanent link: https://www.gsan.com.br/doku.php?id=ajuda:inserir\_situacao\_especial\_de\_faturamento&rev=1501878015

Last update: 31/08/2017 01:11

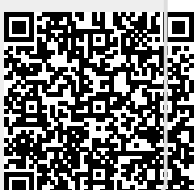